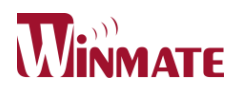

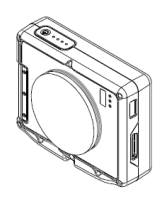

### for Vehicle Producing Examination

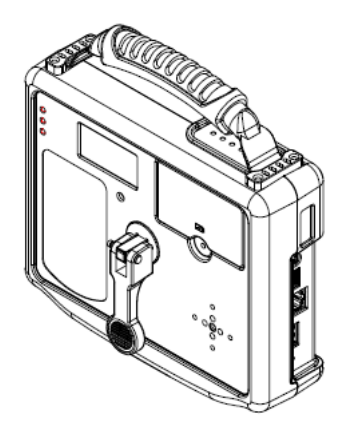

## **USER MANUAL**

### Version: 1.0

#### Attention!!!

This product is designed for vehicle producing examination only. It should be used in vehicle production line and required to be away from operator >30cm when operating.

**User Manual** 

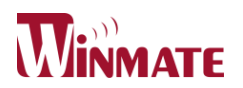

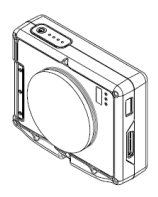

|  | CONTENTO | _ |
|--|----------|---|
|  |          | - |
|  |          |   |

| CHAPTER 1 READ ME FIRST                                                                                                    | 3                                                                                                    |
|----------------------------------------------------------------------------------------------------|----------------------------------------------------------------------------------------------------|
| IMPORTANT SAFETY INSTRUCTIONS<br>Copyright Notice<br>Warranty<br>Customer Service<br>Notice<br>Safety Precautions                                                                                                    |                                                                                                    |
| CHAPTER 2 GETTING STARTED                                                                                                    | 7                                                                                                    |
| Connecting the AC Power<br>Boot up and shut down the Windy<br>How to wake up Windy by TX box<br>ProductOverview<br>Instruction of OSD & LED Status Indication                                                                                                    |                                                                                                    |
| PRODUCT SPECIFICATION                                                                                                    | 15                                                                                                    |
| CHAPTER 3 USEFUL INFORMATION                                                                                                    | 17                                                                                                    |
| CHAPTER 3 USEFUL INFORMATION.<br>1. THE PROCEDURE TO TEST CONNECTING WITH OBD BOX<br>2. THE PROCEDURE TO UPDATE BIOS OF MCU<br>3. THE PROCEDURE TO TEST ALL THE WAKE UP FUNCTION.<br>3.1 IR Wake up<br>3.2 OBD In Wake up.<br>3.3 OBD Out Wake up.<br>3.4 Button Wake up.<br>3.5 RTC Wake up                                                                                                  | <b> 17</b><br>                                                                                                    |
| CHAPTER 3 USEFUL INFORMATION.<br>1. THE PROCEDURE TO TEST CONNECTING WITH OBD BOX<br>2. THE PROCEDURE TO UPDATE BIOS OF MCU<br>3. THE PROCEDURE TO TEST ALL THE WAKE UP FUNCTION.<br>3.1 IR Wake up.<br>3.2 OBD In Wake up.<br>3.3 OBD Out Wake up.<br>3.4 Button Wake up.<br>3.5 RTC Wake up.<br>3.6 DC In Wake up.<br>3.7 DC Out Wake up.<br>3.8 G-Sensor Wake up.<br>3.8 G-Sensor Wake up. | 17<br>18<br>20<br>23<br>23<br>23<br>23<br>23<br>23<br>23<br>23<br>23<br>23<br>23<br>23<br>23<br>23<br>23<br>23<br>23<br>23<br>23<br>23<br>23<br>23<br>23<br>23<br>23<br>23<br>23<br>24<br>26<br>26<br>27<br>28<br>29<br>29<br>29<br>29<br>29<br>29<br>29<br>29<br>29<br>29<br>29<br>29<br>29<br>29<br>29<br>29<br>29<br>29<br>29<br>29<br>29<br>29<br>29<br>29<br>29<br>29 |

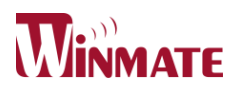

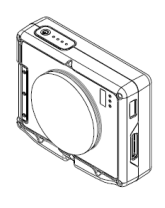

## **CHAPTER 1** Read Me First

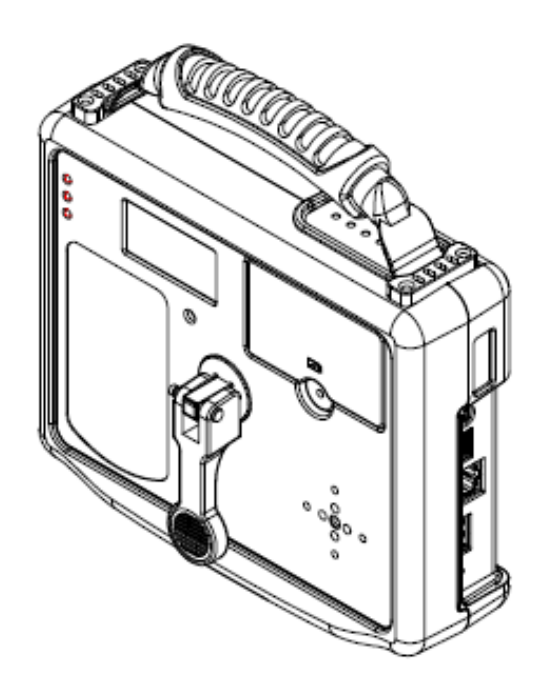

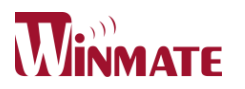

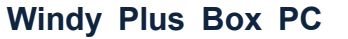

#### Attention!!!

This product is designed for vehicle producing examination only. It should be used in vehicle production line and required to be away from operator >30cm when operating.

#### IMPORTANT SAFETY INSTRUCTIONS

Please read these instructions carefully before using the product and save for later reference. Follow all warnings and instructions marked on the product.

Unplug this product from the wall outlet before cleaning. Clean the product with a damp soft cloth. Do not use liquid or aerosol cleaners as it may cause permanent damage to the outer covering.

Do not use this product near water.

Do not place this product on an unstable cart, stand, or table. The product may fall, causing serious damage to the product.

This product should be operated from the type of power indicated on the marking label. If you are not sure of the type of power available, consult your dealer or local power company.

This product is equipped with a 3-wire grounding type plug, a plug having a third (grounding) pin. This plug will only fit into a grounding-type power outlet. This is a safety feature. If you are unable to insert the plug into the outlet, contact your electrician to replace your obsolete outlet. (For AC version only) Do not defeat the purpose of the grounding-type plug.

Do not allow anything to rest on the power cord. Do not locate this product where persons will walk on the cord.

Never push objects of any kind into this product through cabinet slots as they may touch dangerous voltage points or short out parts that could result in a risk of fire or electric shock. Never spill liquid of any kind on the product.

Do not attempt to service this product by yourself, as opening or removing covers may expose you to dangerous voltage points or other risks and will void the warranty. Refer all servicing to qualified service personnel.

Unplug this product from the wall outlet and refer servicing to qualified service personnel under the following conditions:

When the power cord or plug is damaged or frayed.

If liquid has been spilled into the product.

If rainy or water has been exposed to the product.

If the product does not operate normally that the operating instructions are followed. Adjust only those controls that are covered by the operating instructions since improper adjustment of other controls may result in damage and will often require extensive work by a qualified technician to restore the product to normal operation.

If the product has been dropped or the cabinet has been damaged.

If the product exhibited a distinct change in the performance, that indicates a need for service.

#### **User Manual**

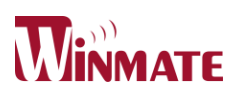

#### Copyright Notice

Copyright © 2008 Winmate Communication Inc., ALL RIGHTS RESERVED. No part of this document may be reproduced, copied, translated, or transmitted in any form or by any means, electronic or mechanical, for any purpose, without the prior written permission of the original manufacturer.

#### Trademark Acknowledgement

Brand and product names are trademarks or registered trademarks of their respective owners.

#### Disclaimer

Winmate Communication Inc. reserves the right to make any product changes without notice, including circuits and/or software described or contained in this manual in order to improve design and/or performance. Winmate Communication assumes no responsibility or liability for the use of the described product(s), conveys no license or title under any patent, copyright, or masks work rights to these products, and makes no representations or warranties that these products are free from patent, copyright, or mask work right infringement, unless otherwise specified. Applications that are described in this manual are for illustration purposes only. Winmate Communication Inc. makes no representation or warranty that such application will be suitable for the specified use without further testing or modification.

#### Warranty

Winmate warrants that each of its products will be free from material and workmanship defects for a period of one year from the invoice date. If the customer discovers a defect, Winmate will, at its option, repair or replace the defective product at no charge to the customer, provided it is returned during the warranty period of one year, with transportation charges prepaid. The returned product must be properly packaged in it's original packaging to obtain warranty service.

If the serial number and the product shipping data differ by over 30 days, the inwarranty service will be made according to the shipping date. In the serial numbers the third and fourth two digits give the year of manufacture, and the fifth digit means the month (e. g., with A for October, B for November and C for December).

For example, the serial number 1W15Axxxxxxx means October of year 2015.

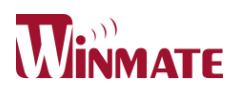

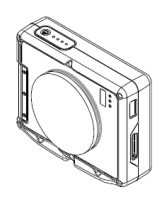

#### Customer Service

We provide service guide for any problem as follow steps : First, visit the website at http://www.winmate.com.tw to find the update information about the product. Second, contact with your distributor, sales representative, or our customer service center for technical support if you need additional assistance. You may have the following information ready before you call :

- Product serial number
- Peripheral attachments
- Software (OS, version, application software, etc.)
- > Description of complete problem
- > The exact wording of any error messages

In addition, free technical support is available from our engineers every business day. We are always ready to give advice on application requirements or specific information on the installation and operation of any of our products. Please do not hesitate to call or e-mail us.

#### Notice

- 1. Do not use abrasive cleaners, waxes or solvents for cleaning, use only a dry or damp, soft cloth.
- 2. Use only with a high quality, safety-approved, AC/DC power adapter.

#### Safety Precautions

• Warning!

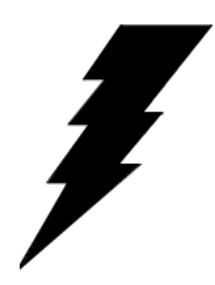

Always completely disconnect the power cord from your chassis whenever you work with the hardware. Do not make connections while the power is on. Sensitive electronic components can be damaged by sudden power surges. Only experienced electronics personnel should open the PC chassis.

• Caution!

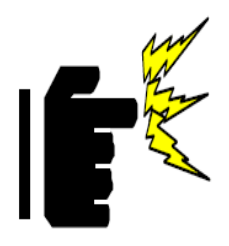

Always ground yourself to remove any static charge before touching the CPU card. Modern electronic devices are very sensitive to static electric charges. As a safety precaution, use a grounding wrist strap at all times. Place all electronic components in a static-dissipative surface or static-shielded bag when they are not in the chassis.

**User Manual** 

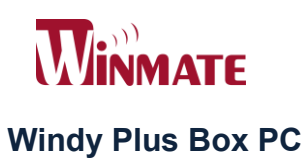

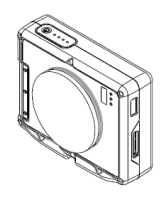

## **CHAPTER 2** Getting started

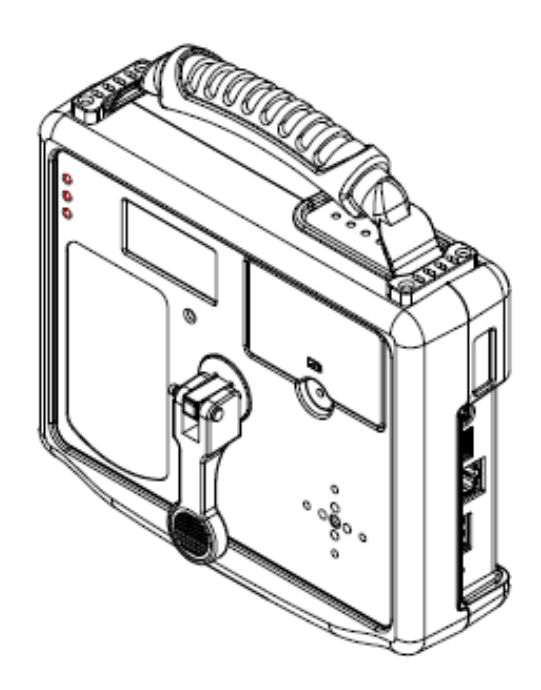

**User Manual** 

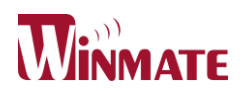

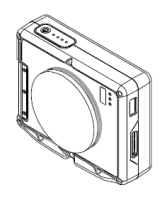

#### Windy Plus Box PC CHAPTER 2 GETTING STARTED

Congratulations for you to purchase this rugged box computer.

This chapter tells you step by step how to boot up the box computer. You can find instructions

for the following procedures:

#### **Connecting the AC Power**

Our box PC can operate either on the external AC power adapter or internal battery power. It is suggested that you use AC power when you boot up the box PC first time.

#### Caution !!!

Use only the AC adapter included with your box PC. Using aftermarket AC adapter may damage the box PC. When you disconnect the AC adapter, disconnect from the electrical outlet first and then from the box PC. When unplugging the connector, always hold the plug head. Never pull on the cord.

- 1. Make sure that the box PC has been shut down.
- 2. Rotate the box PC on the proper side and take off the battery cover, then put battery pack

into the battery slot with cover.

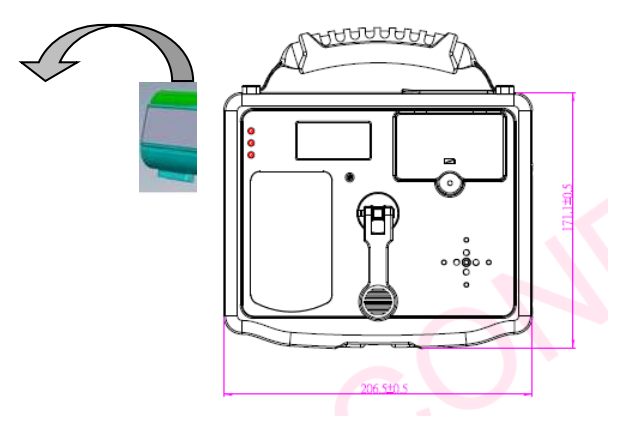

4. Open the IO protect cover, then plug the DC cord of the AC adapter to the power connector of the box PC.

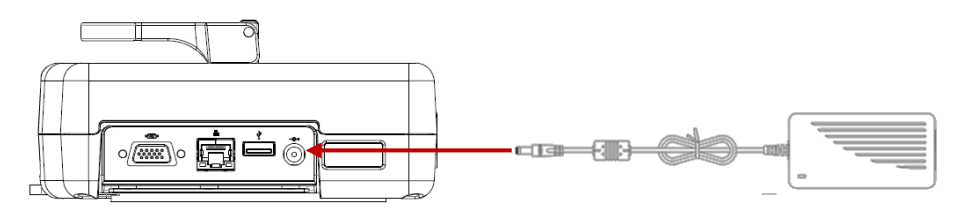

- 5. Plug the female end of the AC power cord to the AC adapter and the male end to the power electrical outlet.
- 6. Boot up the Box PC few seconds later after power is being supplied from the electrical outlet to the AC adapter.
- 7. When the AC adapter is connected, the Battery Pack is also under charging. You can check the battery status LED indicator to see the currently progress. The indicator turns to green

#### **User Manual**

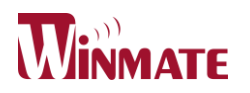

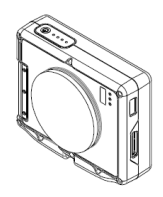

when is fully charged.

#### Boot up and shut down the Windy

#### Boot up the Windy

- 1. Put your Windy on a flat and stable surface or holding the Windy on your hand.
- 2. Make sure that the Windy is either connected to AC power or the battery pack with power.
- 3. Press the power button by 3~4 seconds to boot it up.

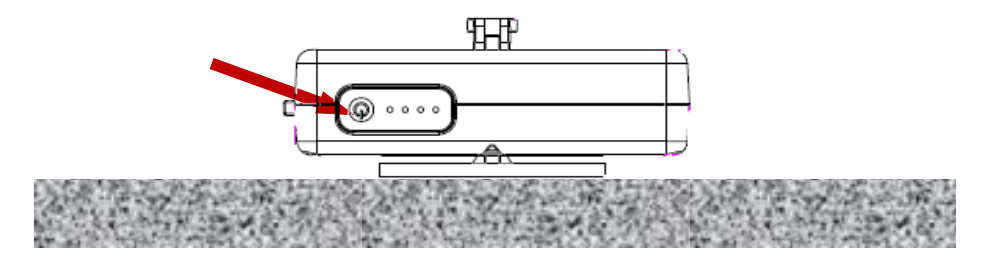

#### Shut down the Windy

To turn off the Windy power, click the "Shut Down" command of your operating system.

#### Caution !!!

If you have to boot up the Box PC again immediately after shut it down, wait for at least five seconds. Turning the Box PC off and on rapidly may damage it.

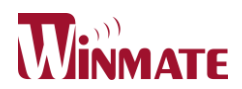

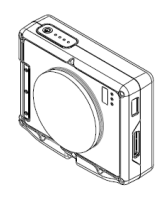

#### How to wake up Windy by TX box

When the Windy is in S3 or S5 mode, you can wake it up with a TX box (optional). Please follow the steps list below to apply this function.

- 1. Set the Windy from working state (S0) into sleep state (S3) or Soft Off state (S5)
- 2. Take out the TX box and connect it to power source (5V DC in).

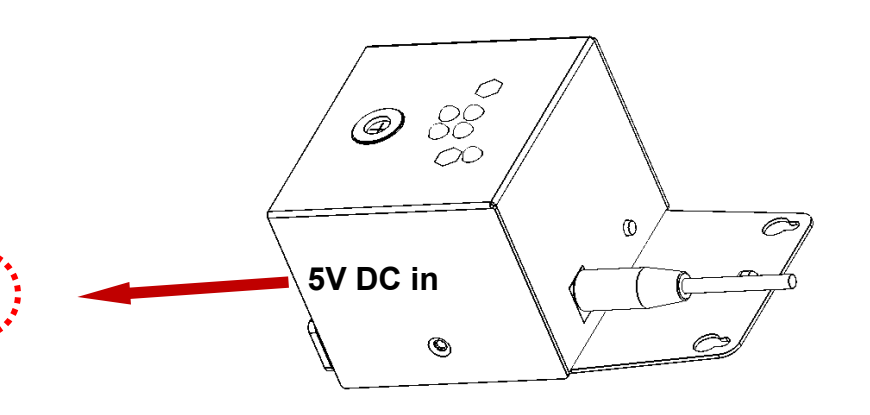

3. Aim the IR receiver (either of three) on Windy with TX box. From distant location (<10m), please push the button on top of TX box. The red cross laser should be helpful for alignment.

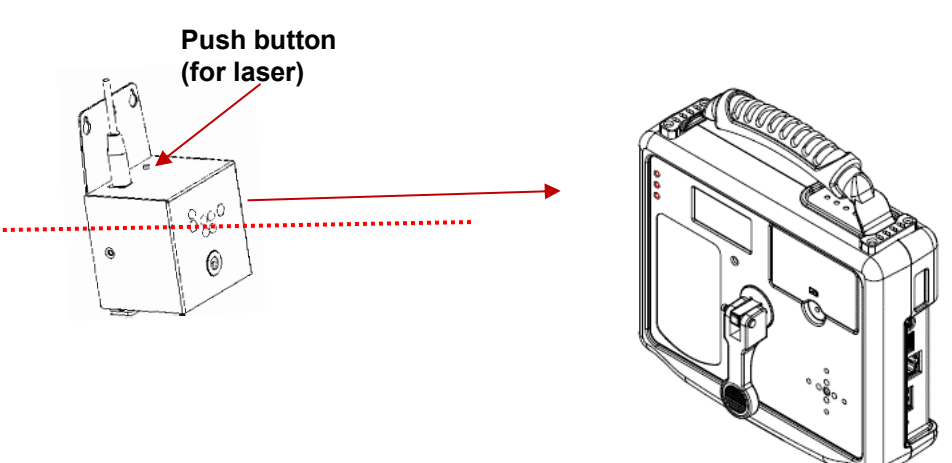

4. To avoid the repeat signal interference, Windy is designed to ignore same wake up signal from TX box in 30sec. It's recommended to adjust the DIP switch on the bottom of TX box after wake up the Windy from S3 or S5 mode.

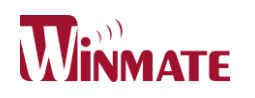

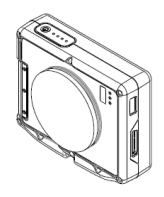

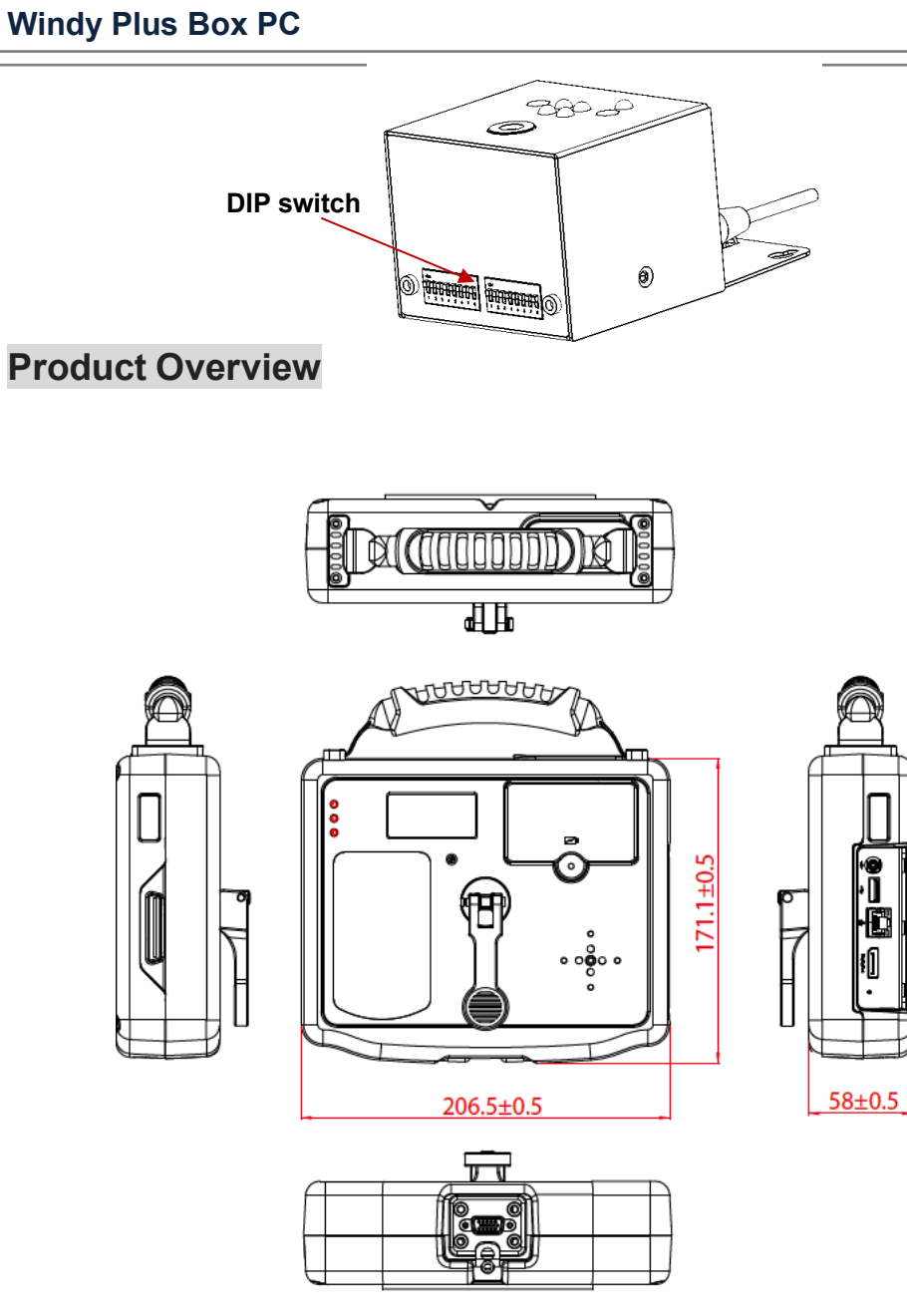

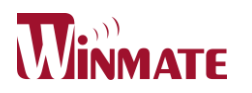

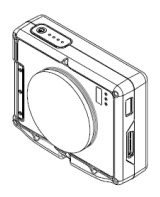

#### Windv Plus Box PC Diagram of front view

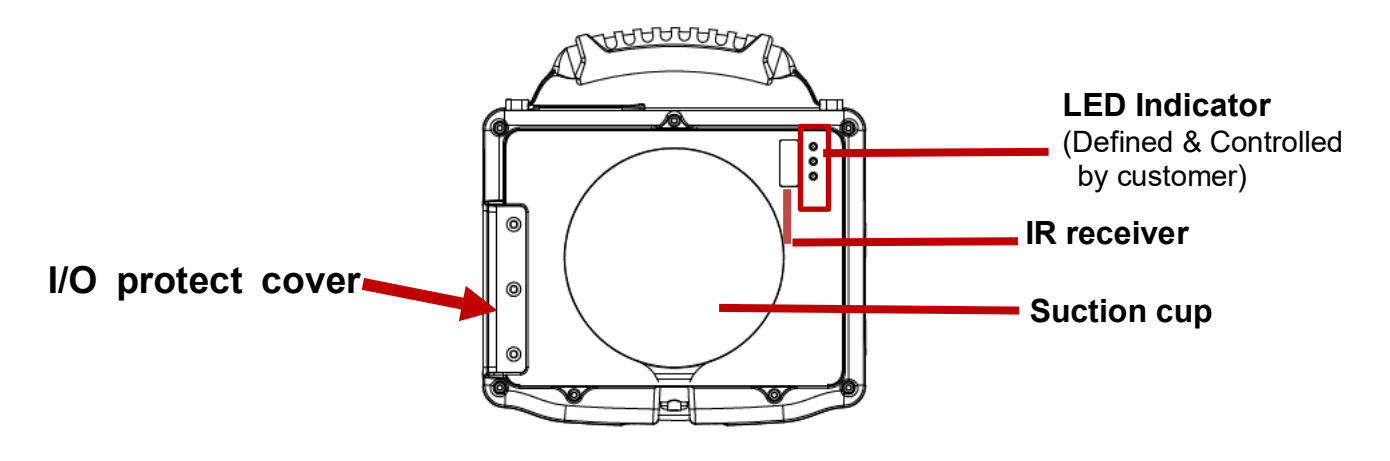

**Diagram of Side view** 

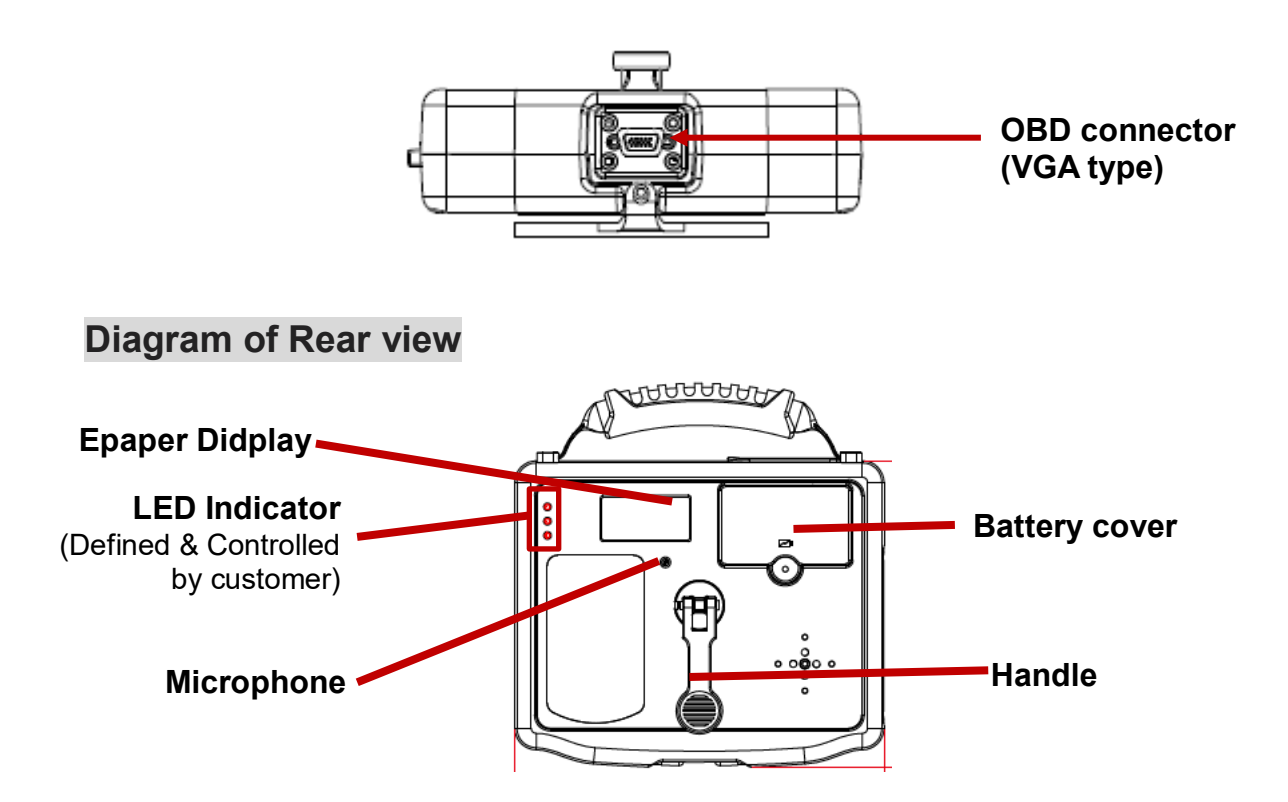

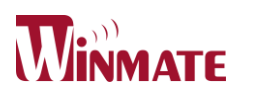

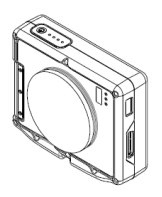

Windy Plus Box PC Diagram of I/O view

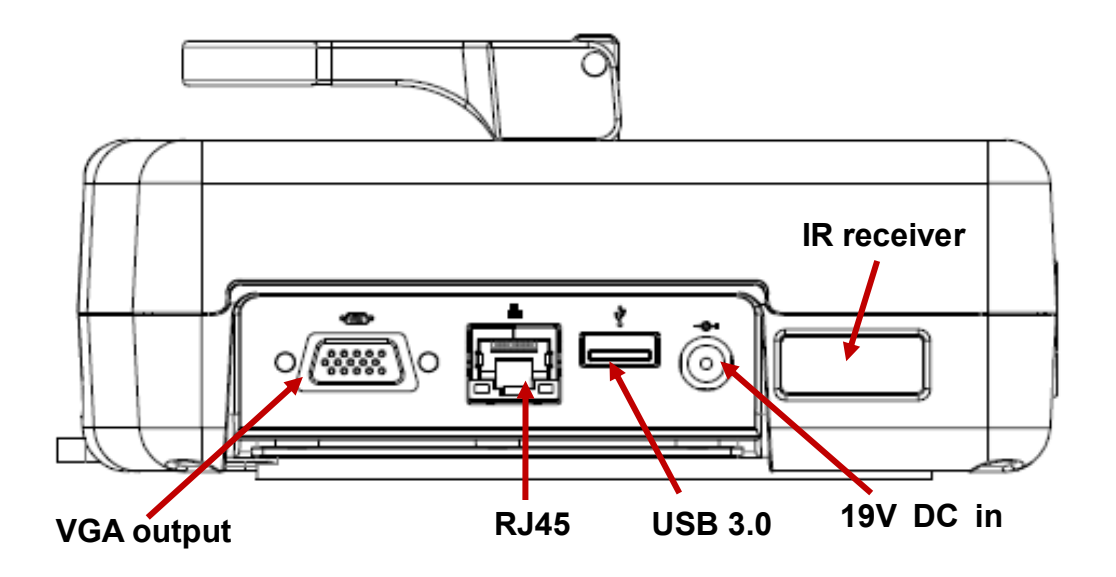

#### Instruction of OSD & LED Status Indication

LED Status Indication

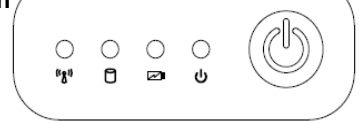

Power button

#### LED Status Indication Description

| LED Term             | LED Indicator                           | Indicator Status Description                                                                                                    |
|----------------------|-----------------------------------------|----------------------------------------------------------------------------------------------------|
| Power mode           |                                         | Green light:Power On<br>No light :Power Off                                                                                     |
| Battery<br>Status    | · · • • • ● • ● • ● • ● • ● • ● • ● • ● | No light : Charge completely or Normal using (>10%)<br>Orange Light : Under charging<br>Red Light Blinking : Low Battery (<10%) |
| Storage<br>\\\Status | · • • • • ⓑ                             | Green light : Storage operating                                                                                                 |

**User Manual** 

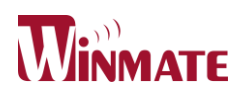

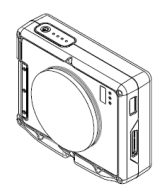

| Wi Ei Statuc | Green light: Wi-Fi operating |
|--------------|------------------------------|
| WI-FI Status | No light : Wi-Fi suspend     |

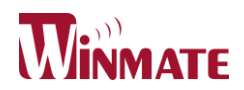

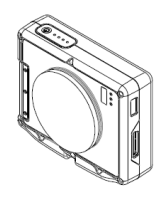

#### Windy Plus Box PC Product Specifica

| auci Sp | Jecilic | alio | n— |       |       |  |
|---------|---------|------|----|-------|-------|--|
|         |         | -    |    | <br>- | <br>- |  |

41.0

The product specification(default) as the following table description:

| System Main board Spec |                                                                     |  |  |  |  |  |  |
|------------------------|---------------------------------------------------------------------|--|--|--|--|--|--|
| Processor              | Intel® Pentium® Processor N4200 1. 1GHz, turbo up to 2.5GHz         |  |  |  |  |  |  |
| BIOS                   | Insyde System BIOS                                                  |  |  |  |  |  |  |
| System Memory          | 1 x 8GB SODIMM DDR3L-1866 (Max 8GB)                                 |  |  |  |  |  |  |
| LAN Controller         | Intel I210                                                          |  |  |  |  |  |  |
| Storage                | 1 x M.2 2242 Key B 256GB SSD,                                       |  |  |  |  |  |  |
|                        | 1 x M.2 2242 Key B SSD slot (empty as default)                      |  |  |  |  |  |  |
| Audio                  | Microphone(-42±3dB) x1                                              |  |  |  |  |  |  |
| External I/O & Buttons | 3                                                                   |  |  |  |  |  |  |
| OSD                    | 1x Power Button (Top side)                                          |  |  |  |  |  |  |
| LAN                    | 1x RJ45 (I/O side)                                                  |  |  |  |  |  |  |
| 2.5 Power Jack         | 1x 19V DC in (I/O side)                                             |  |  |  |  |  |  |
| USB                    | 1x USB 3.0/2.0 (I/O side)                                           |  |  |  |  |  |  |
| VGA                    | 1x VGA (I/O side)                                                   |  |  |  |  |  |  |
| Docking connector      | OBD type                                                            |  |  |  |  |  |  |
| Internal I/O & Buttons |                                                                     |  |  |  |  |  |  |
| SSD/Wi-Fi              | M.2 x4 (2 for SSD / 1 for Wi-Fi/1 for WWAN)                         |  |  |  |  |  |  |
| LAN                    | Wafer for e-COM CAN BUS                                             |  |  |  |  |  |  |
| LED panel              | GPIO (PWM) x3                                                       |  |  |  |  |  |  |
| Wireless Communicat    | tion                                                                |  |  |  |  |  |  |
| Wi-Fi + BT             | 802.11 ac,a/b/g/n Wi-Fi M.2 card                                    |  |  |  |  |  |  |
| Wake up sensors        |                                                                     |  |  |  |  |  |  |
| G sensor               | 3D acceleration sensor up to 10g                                    |  |  |  |  |  |  |
|                        | Drop detection and motion wake up                                   |  |  |  |  |  |  |
|                        | Controlled by software API (Customization)                          |  |  |  |  |  |  |
| IR Sensor              | IR Sensor x3, Wake up function with <b>TX Box</b> (16bit ID signal) |  |  |  |  |  |  |
| LED indicator          |                                                                     |  |  |  |  |  |  |
| OSD                    | Indicator of Power/SSD/Battery/Wi-Fi/ operating status              |  |  |  |  |  |  |
| LED pane               | 3x pairs for indicating Undefined status (front & back side)        |  |  |  |  |  |  |
|                        | LED light by RGB combined colors                                    |  |  |  |  |  |  |
| Software               |                                                                     |  |  |  |  |  |  |
| OS                     | Windows 10 IOT Enterprise                                           |  |  |  |  |  |  |

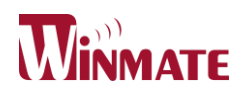

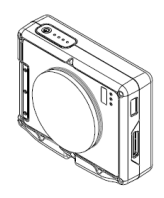

| Product Specification (continue) |                                  |  |  |  |  |  |
|----------------------------------|----------------------------------|--|--|--|--|--|
| Mechanical and Envir             | onment                           |  |  |  |  |  |
| Weight                           | 1.3 Kg (w/o accessories)         |  |  |  |  |  |
| Operating                        | 10°C 50°C                        |  |  |  |  |  |
| Temperature                      | -10 (~30 (                       |  |  |  |  |  |
| Operating Humidity               | 10% to 95% (non condensing)      |  |  |  |  |  |
| Mounting                         | Suction cup with handle          |  |  |  |  |  |
| Shock                            | MIL-STD-810G M516.6 (By request) |  |  |  |  |  |
| Vibration                        | MIL-STD-810G M514.6 (By request) |  |  |  |  |  |
| Drop                             | 4 ft, Free to concrete           |  |  |  |  |  |
| Certifications                   | CE, CE Wi-Fi, FCC, CCC           |  |  |  |  |  |
| Power Management                 |                                  |  |  |  |  |  |
| Power Input                      | 19V DC in                        |  |  |  |  |  |
| Battery                          | Li-Ion battery 3000mAh, 7.4V     |  |  |  |  |  |
| Adapter                          | 100-240V, 50-60Hz, 19VDC         |  |  |  |  |  |

/ . . . (\* . . . )<sup>\*</sup>

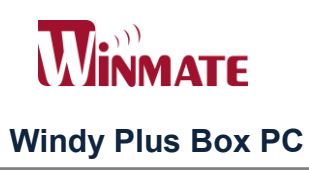

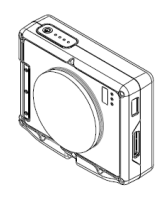

## **CHAPTER 3** Useful Information

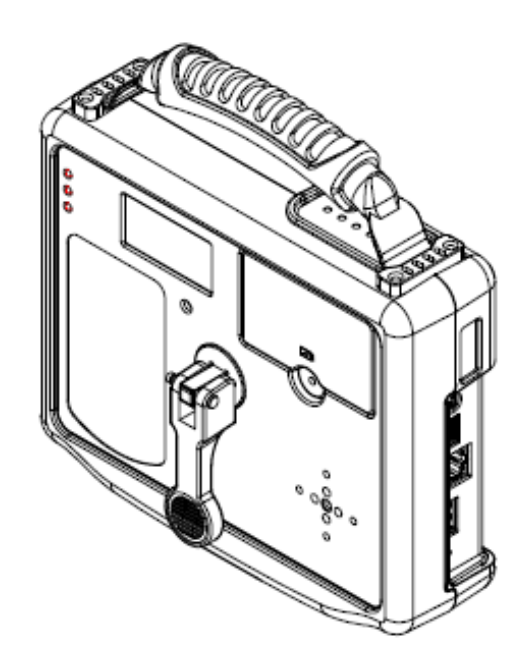

**User Manual** 

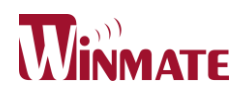

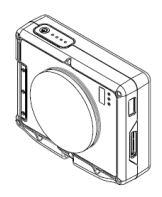

To implement the process of function test or BIOS update, you have to use VGA connector to show the Windy's output to a display (Resolution will be adjusted automatically).

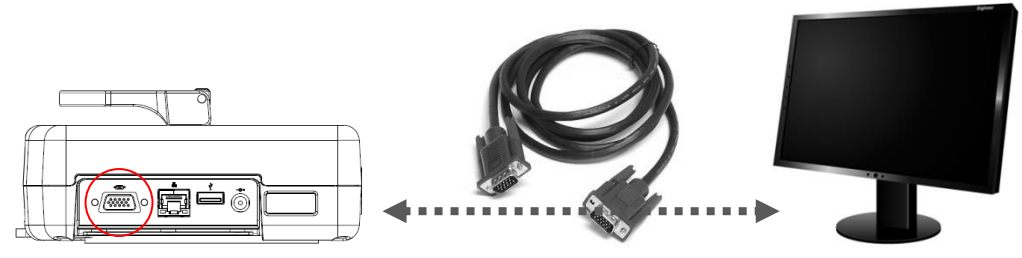

### 1. The procedure to test connecting with OBD BOX

1.1 After running the program, please select the "P-Module VBat Test".

| NISP Version 08.07.05_64   | – 🗆 X                        |
|----------------------------|------------------------------|
| Daimler Testbox            | Software                     |
| Please make                | a selection.                 |
| <u>P</u> -Module VBat Test | <u>P</u> -Module Test CAN1   |
| <u>P</u> -Module Test DolP | Windy LED Test               |
| IR Test (Windy)            | <u>S</u> leep Test           |
| <u>R</u> eset              | <u>E</u> xit                 |
| Precode                    | 999 2:35:56 PM               |
|                            | NiSP 08.07.05_64 Oct 31 2019 |

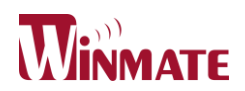

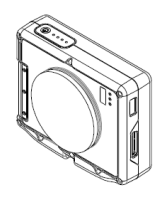

1.2 Click all the testing Item sequentially. It will show green when it Pass, but red when Fail. -

| NISP Version 08.07.05_64   | - u x                        |
|----------------------------|------------------------------|
| Daimler Testbox            | Software 🕖                   |
| Please make                | a selection.                 |
| <u>P</u> -Module VBat Test | <u>P</u> -Module Test CAN1   |
| <u>P</u> -Module Test DolP | Windy LED Test               |
| IR Test (Windy)            | <u>S</u> leep Test           |
| <u>R</u> eset              | <u>E</u> xit                 |
| Precode                    | 999 2:35:56 PM               |
|                            | NiSP 08.07.05_64 Oct 31 2019 |

1.3 After all the test has been done, please click the "EXIT" icon.

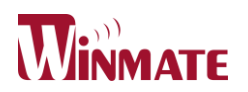

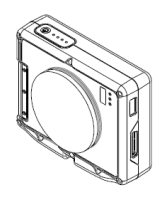

\_\_\_\_\_

### 2. The procedure to update bios of MCU

| 2.1 Open                                  | "MCL                         | J AP" fol          | Ider and run "SerialBootloaderDataSource.exe"                                 |       |
|-------------------------------------------|------------------------------|--------------------|-------------------------------------------------------------------------------|-------|
| SerialBoot                                | loader                       | DataSourc          | e 5/12/2013 6:44 AM Application                                               | 41 KE |
| 2.2. a. Clio<br>c. Clio                   | ck "So<br>ck "O              | elect He<br>pen"   | ex File(s)" b. Click .hex file<br>d. Run the Hex file successfully as follow. |       |
|                                           |                              |                    | IBWD PWC                                                                      |       |
| Silicon Labs MCL<br>Select Hex<br>File(s) | J Serial Bo<br>COM F<br>COM1 | Port Baud Ra       | Source                                                                        |       |
| Field Type                                | Hex<br>Image                 | Target Info        | Silicon Labs MCU Serial Bootloader DataSource v0.1.                           |       |
| MCU Code<br>BL Type                       | 93<br>UART                   | lo Data<br>lo Data | Hex File was processed successfully! See table for<br>extracted info.         |       |
| Flash Page Size                           | 1024                         | lo Data            |                                                                               |       |
| App FW Versio                             | 1.1                          | lo Data            |                                                                               |       |
| Reserved                                  | 25                           | lo Data            |                                                                               |       |
| App Start Addr                            | 000400                       | lo Data            |                                                                               |       |
| App End Addr                              | 0077FF                       | lo Data            |                                                                               |       |
| BL FW Version                             | No Data                      | No Data            |                                                                               |       |
| BL Buffer Size                            | No Data                      | No Data            |                                                                               |       |
| CRC Type                                  | No Data                      | No Data            |                                                                               |       |
| Update                                    | Application                  | Firmware           | Verbose Show Raw Data                                                         |       |

**User Manual** 

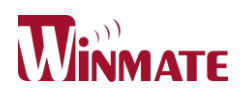

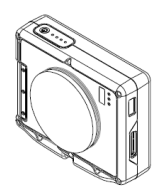

## 2.3 a. Click "COM Port"b. Click "Open COM Port"□ Please do not close the whole program window.

Silicon Labs MCU Serial Bootloader Data Source COM Port Baud Rate Data Bits Stop Bits Flow Control Parity Select Hex Close COM Port COM1 115200 - 8 ▼ None ▼ One File(s) + - None Hex Silicon Labs MCU Serial Bootloader DataSource v0.1. Please select a Hex file and then open the COM port. Field Type Image Target Info Info MCU Code 93 No Data Hex File was processed successfully! See table for extracted info. UART BL Type No Data Port opened: COM1 Flash Page Size 1024 No Data Waiting for commands from the Master MCU... App FW Version 1.1 No Data Reserved 25 No Data App Start Addr 000400 No Data App End Addr 0077FF No Data BL FW Version No Data No Data **BL Buffer Size** No Data No Data CRC Type No Data No Data Verbose 📃 Show Raw Data Clear Display Update Application Firmware

#### 2.4 Run "DaimlerMCUControl.exe"

| 1 | DaimlerMCUControl | 5/14/2015 5:30 AM | Application | 67 KB |
|---|-------------------|-------------------|-------------|-------|
|   |                   |                   |             |       |

2.5 Click "Enter Burn"

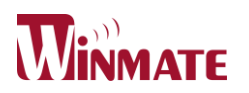

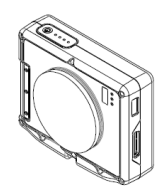

|                 |                      |                  |                                 | Daimle | erMCUControl V1. | J.U.4         |                | _        | _             | _         | L            |
|-----------------|----------------------|------------------|---------------------------------|--------|------------------|---------------|----------------|----------|---------------|-----------|--------------|
|                 |                      |                  |                                 | Port   | : COM1           | Connect       | Disconnect Get | BIOS BOM | Get BIOS Name | Get Event | Load Default |
|                 |                      |                  |                                 | IR     | OBD Butto        | n RTC DC G-Se | nsor I2C       | _        |               |           |              |
|                 |                      |                  |                                 |        | Get IR Wake      | Set IR Enable | Set IR Disable | ]        |               |           |              |
|                 |                      |                  |                                 |        | Get IR1 Count    | Get IR2 Count | Get IR3 Count  |          |               |           |              |
|                 |                      |                  |                                 |        | Get IR1 Timer    | Get IR2 Timer | Get IR3 Timer  |          |               |           |              |
| icon Labs MCU   | Serial Bo            | ootloader Data S | ource                           |        | Get IR1 Code     | Get IR2 Code  | Get IR3 Code   |          |               |           |              |
| Select Hex      | COMF                 | Port Baud Rate   | e Data Bits Pa                  |        | Get IR1 Table    | Get IR2 Table | Get IR3 Table  |          |               |           |              |
| File(s)         | COM1                 | ▼ 115200         | ▼ 8 ▼ Nor                       |        | Set IR1 Clear    | Set IR2 Clear | Set IR3 Clear  |          |               |           |              |
| Field Type      | Hex<br>Image<br>Info | Target Info      | Silicon Labs M<br>Please select |        |                  | ,             |                |          |               |           |              |
| MCU Code        | 93                   | No Data          | Hex File was p                  |        |                  |               |                | 1        |               |           |              |
| BL Type         | UART                 | No Data          | extracted into.                 |        |                  |               |                |          |               |           | Clear        |
| Flash Page Size | 1024                 | No Data          | Port opened: C                  | M      | CU Burn          |               |                |          |               |           |              |
| App FW Version  | 1.1                  | No Data          | Waiting for col                 |        | Enter Bum        | Reset         |                |          |               |           |              |
| Reserved        | 25                   | No Data          |                                 |        |                  |               |                |          |               |           |              |
| App Start Addr  | 000400               | No Data          | 1) U                            | _      |                  |               | 17             |          |               |           |              |
| App End Addr    | 0077FF               | No Data          |                                 |        |                  |               |                |          |               |           |              |
| BL FW Version   | No Data              | No Data          |                                 |        |                  |               |                |          |               |           |              |
| BL Buffer Size  | No Data              | No Data          |                                 |        |                  |               |                |          |               |           |              |
| CRC Type        | No Data              | No Data          |                                 |        |                  |               |                |          |               |           |              |
| Update A        | pplication           | Firmware         | Verbose S                       | now Ra | aw Data          | Clear Display |                |          |               |           |              |

2.6 If the program shows the notice *"Click the 'Update Application Firmware' button to continue "*, please click "Update Application Firmware".

| Field Type Im<br>Inf<br>MCU Code 93<br>BL Type UA | Hex<br>mage<br>nfo<br>3 3 | Target Info  | Silicon Labs MCU Serial Bootloader DataSource v0.1.<br>Please select a Hex file and then open the COM port. |
|---------------------------------------------------|---------------------------|--------------|----------------------------------------------------------------------------------------------------|
| MCU Code 93<br>BL Type UA                         | 3 1                       |              |                                                                                                    |
| BL Type UA                                        |                           | 36           | Hex File was processed successfully! See table for                                                          |
| 1990 Col (750280                                  | ART I                     | UART         |                                                                                                    |
| Flash Page Size 102                               | 024 1                     | 1024         | Port opened: COM3                                                                                           |
| App FW Version 0.1                                | .1 (                      | 0.1          | Waiting for commands from the Master MCU                                                                    |
| Reserved 25                                       | 5 2                       | 25           | Fror Invalid Command Code                                                                                   |
| App Start Addr 000                                | 00400 (                   | 000400       | Received Command 'Dienlay Tamet Info' [0x83]                                                                |
| App End Addr 007                                  | 077FF (                   | 0077FF       |                                                                                                    |
| BL FW Version No                                  | o Data 1                  | 1.0          | See table for details.                                                                                      |
| BL Buffer Size No                                 | o Data 🤱                  | 512          | Click the 'Update Application Firmware' button to continue                                                  |
| CRC Type No                                       | o Data (                  | CRC-16-CCITT | 1                                                                                                    |

2.7 When the message "Bootload process completed successfully!" appears in the columm, it means update boot loader process was fully completed.

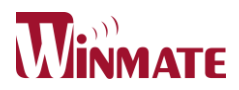

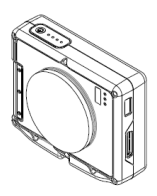

| Select Hex<br>File(s) | COM F                | ▼ 115200     | Vata bits Parity Stop bits Flow Control                                                                                 |
|-----------------------|----------------------|--------------|----------------------------------------------------------------------------------------------------|
| Field Type            | Hex<br>Image<br>Info | Target Info  | Received Command 'GetHexImageInfo' [0x80]<br>Received Command 'GetPageInfo' [0x81]<br>Received Command 'GetPage' [0x82] |
| MCU Code              | 93                   | 36           | Received Command 'Get PageInfo' [0x81]                                                                                  |
| BL Type               | UART                 | UART         | Received Command 'GetPage' [0x82]<br>Received Command 'GetPageInfo' [0x81]                                              |
| Flash Page Size       | 1024                 | 1024         | Received Command 'GetPage' [0x82]<br>Received Command 'GetPageInfo' [0x81]                                              |
| App FW Version        | 0.1                  | 0.1          | Received Command 'GetPage' [0x82]<br>Received Command 'GetPageInfo' [0x81]                                              |
| Reserved              | 25                   | 25           | Received Command 'GetPage' [0x82]                                                                                       |
| App Start Addr        | 000400               | 000400       | Received Command 'GetPage' [0x82]                                                                                       |
| App End Addr          | 0077FF               | 0077FF       | Received Command GetPage/[0x81]<br>Received Command 'GetPage' [0x82]                                                    |
| BL FW Version         | No Data              | 1.0          | Received Command 'GetPageInfo' [0x81]<br>Received Command 'GetPage' [0x82]                                              |
| BL Buffer Size        | No Data              | 512          | Received Command 'GetPageInfo' [0x81]                                                                                   |
| CRC Type              | No Data              | CRC-16-CCITT | Bootload process completed successfully!                                                                                |
|                       | 1                    |              | Waiting for commands from the Master MCU                                                                                |

#### 3. The procedure to test all the Wake up function

#### 3.1 IR Wake up

- a. Implement Daimler MCU Control and perform COM Port Connect to COM3 then set IR Enable.
- b. Click Get IR Wake and make sure IR Wake Status=Enable
- c. Let the system to Sleep / Hibernate / Shout down Mode, then use the TX BOX to wake Windy up and get event to confirm which IR worked.

d. Click Get IR Table and make sure if it has count, the information of time and ID need to be correct.

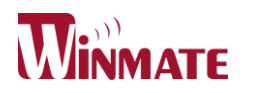

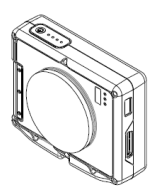

| ort                                                                           | COM1                                                                             |       | $\sim$                                           | Connect                                                                                                    | Disco                                                                                | nnect                      | Get B                                                                                                    | IOS BOM                                                                                                    | Get BIOS Name                                                                                | Load Default                                                      |                              |
|-------------------------------------------------------------------------------|----------------------------------------------------------------------------------|-------|--------------------------------------------------|----------------------------------------------------------------------------------------------------|--------------------------------------------------------------------------------------|----------------------------|----------------------------------------------------------------------------------------------------|----------------------------------------------------------------------------------------------------|----------------------------------------------------------------------------------------------|-------------------------------------------------------------------|------------------------------|
| Get Event                                                                     |                                                                                  |       | Clear E                                          | vent                                                                                                    | Set MCU be awake                                                                     |                            |                                                                                                    | Get IR Wa                                                                                                    | ke > Status=Enable                                                                           |                                                                   |                              |
| R OBD Button RTC<br>Get IR Wake Set<br>Get IR1 Count Get<br>Get IR1 Timer Get |                                                                                  |       | Docking<br>IR Enable<br>IR2 Count<br>t IR2 Timer | G-Sensor<br>Se<br>Ge                                                                                                    | LED<br>t IR Disa<br>t IR3 Co<br>t IR3 Tir                                            | LED2<br>ible<br>unt<br>mer | Get IR1 Ta<br>Set Succe<br>Get Event<br>Get IR3 Ta<br>Get Event<br>Get IR1 Ta<br>Set Succe<br>Get Event<br>Get IR2 Ta<br>Get Event | bile > Count=4 Date=21<br>ss<br>> IR3<br>bile > Count=11 Date=;<br>> IR1<br>bile > Count=22 Date=;<br>ss<br>> IR2<br>bile > Count=5 Date=21<br>> IP2 | 020/09/02 13:43:50 II<br>2020/09/02 13:45:00<br>2020/09/02 13:46:43<br>020/09/02 13:51:52 II | D1=27 ID2=112<br>ID1=27 ID2=112<br>ID1=27 ID2=112<br>D1=128 ID2=7 |                              |
|                                                                               | Get IR1 Code Get IR2 Code Get IR1 Table Get IR2 Table Set IR1 Clear Set IR2 Clea |       |                                                  | IR2 Code                                                                                                    | ide Get IR3 Code<br>ble Get IR3 Table<br>ear Set IR3 Clear<br>Code Get Last IR3 Code |                            |                                                                                                    | Get Event<br>Get IR2 Ta<br>Set Succe<br>Get Event<br>Get IR2 Ta<br>Get Event                                                                         | > IR2<br>ss<br>> IR2<br>sble > Count=6 Date=21<br>s IR1<br>> IR1<br>shle > Count=6 Date=21   | 020/09/02 13:53:11 II<br>020/09/02 13:54:10 II                    | )1=192 ID2=6<br>)1=224 ID2=0 |
| Get Last IR1 Code                                                             |                                                                                  | Get L | ast IR2 Code                                     | Get         IN1 Table > Count=0 Date=2020/09/02 13:35:36 ID 1=240 ID2=1           Set         Success           Get         Event > IR1           Get         IN1 Table > Count=9 Date=2020/09/02 14:00:29 ID1=248 ID2=1           Get         Event > IR1           Get         F1 Table > Count=13 Date=2020/09/02 14:01:46 ID1=248 ID2=1 |                                                                                      |                            |                                                                                                    |                                                                                                    |                                                                                              |                                                                   |                              |
| мс                                                                            | U Bum                                                                            |       |                                                  |                                                                                                    |                                                                                      |                            |                                                                                                    |                                                                                                    |                                                                                              |                                                                   | Clear Displa                 |
|                                                                               | Enter Burn                                                                       |       | Re                                               | set                                                                                                    |                                                                                      |                            |                                                                                                    |                                                                                                    |                                                                                              |                                                                   |                              |

- 3.2 OBD In Wake up
- a. Implement Daimler MCU Control and perform COM Port connect to COM3 then set OBD In Enable.
- b. Click Get OBD In and make sure OBD In Wake Status=Enable。
- c. Allow the system to enter the Sleep / Hibernate / Shout down Mode and plug in the OBD cable to wake up the Porty G3 S. Click get Event to confirm whether wake up by OBD In.
- d. Click OBD In Setting make sure whether the count and time information are correct.

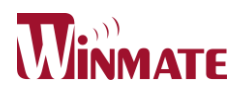

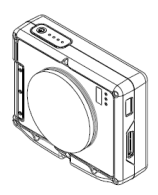

| Get Event                                                                                                    | Clear Event       | Set MCU be awa | ake Get OBD<br>Get Event                                                                                                    | n Wake > Status=Enal<br>> OBD In                                                                                 | ble                    |               |  |  |  |
|----------------------------------------------------------------------------------------------------|-------------------|----------------|----------------------------------------------------------------------------------------------------|----------------------------------------------------------------------------------------------------|------------------------|---------------|--|--|--|
| IR OBD Button                                                                                                    | RTC Docking C     | G-Sensor LED   | LED2 Get OBD<br>Get Event                                                                                                    | In Table > Count=1 Dat<br>> OBD In                                                                               | te=2020/09/02 14:40:03 |               |  |  |  |
| Get OBD In Wake Get OBD In Fail                                                                                       |                   | Get OBD Out V  | Get OBD Out Wake Get OBD In Table > Count=1 Date=2020/09/02 14:40:51<br>Get Event > OBD In<br>Get DBD In Table > Count=1 Date=2020/09/02 14:40:51 |                                                                                                    |                        |               |  |  |  |
| OBD In Enable                                                                                                    | Count             | OBD Out Ena    | able Get Event                                                                                                    | > OBD In                                                                                                    | te=2020/03/02 14:42:17 |               |  |  |  |
| 0001.0.11                                                                                                    | Clean OBD In Fail |                | Get OBD<br>Get Event                                                                                                    | In Table > Count=1 Dat<br>> OBD In                                                                               | te=2020/09/02 14:43:03 | 6             |  |  |  |
| OBD In Disable                                                                                                    | Count             | OBD Out Dis    | able Get OBD                                                                                                    | n Table > Count=1 Dat                                                                                            |                        |               |  |  |  |
| Get OBD In Count                                                                                                    | Get OBD In Wake   | Get OBD Out 0  | Count Get OBD                                                                                                    | Get OBD In Table > Count=1 Date=2020/09/02 14:49:44                                                              |                        |               |  |  |  |
| Get OBD In Timer                                                                                                    | On Delay          | Get OBD Out    | Timer Get Event                                                                                                    | Get Event > OBD In<br>Get OBD In Table > Count=1 Date=2020/09/02 14:51:04<br>Get S2 OBD Charger > Status=Disable |                        |               |  |  |  |
| Get OBD In Table         Set OBD In Wake<br>On Delay           Set OBD In Clear         Delay:           5         \$ |                   | Get OBD Out    | Table Get OBD                                                                                                    | > OBD In<br>In Table > Count=1 Dat                                                                               | te=2020/09/02 14:53:01 |               |  |  |  |
|                                                                                                    |                   | Set OBD Out    | Clear Set Succe<br>Get OBD                                                                                                    | Set OBD in Pail Count > Count = 0<br>Set Success<br>Get OBD in Wake On Delay > 0 sec                             |                        |               |  |  |  |
| Get S3 OB                                                                                                    | D Charger         |                | Set Succe<br>Get OBD<br>Get Event                                                                                                    | n Wake On Delay > 5<br>> OBD In                                                                                  | sec                    |               |  |  |  |
| S3 OBD Cha                                                                                                    | arger Enable      |                | Set Succe<br>Get S3 Of                                                                                                    | ess<br>3D Charger > Status=E                                                                                     | nable                  |               |  |  |  |
| S3 OBD Cha                                                                                                    | rger Disable      |                | JGet Event                                                                                                    | >OBD In                                                                                                    |                        |               |  |  |  |
| 6                                                                                                    |                   |                |                                                                                                    |                                                                                                    |                        | Clear Display |  |  |  |
| MCU Bum                                                                                                    |                   |                |                                                                                                    |                                                                                                    |                        |               |  |  |  |
|                                                                                                    |                   |                |                                                                                                    |                                                                                                    |                        |               |  |  |  |

3.3 OBD Out Wake

up

- a. Implement Daimler MCU Control and perform COM Port connect to COM3 then set OBD out enable.
- b. Click Get OBD Out and make sure OBD Out Wake Status=Enable。
- c. Allow the system to enter the Sleep / Hibernate / Shut down Mode and un-plug the OBD cable to wake up the Porty G3 S. Click get Event to confirm whether wake up by OBD Out.
- d. Click OBD Out settings and make sure whether the count and time information are correct.

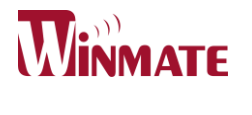

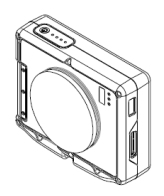

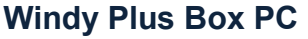

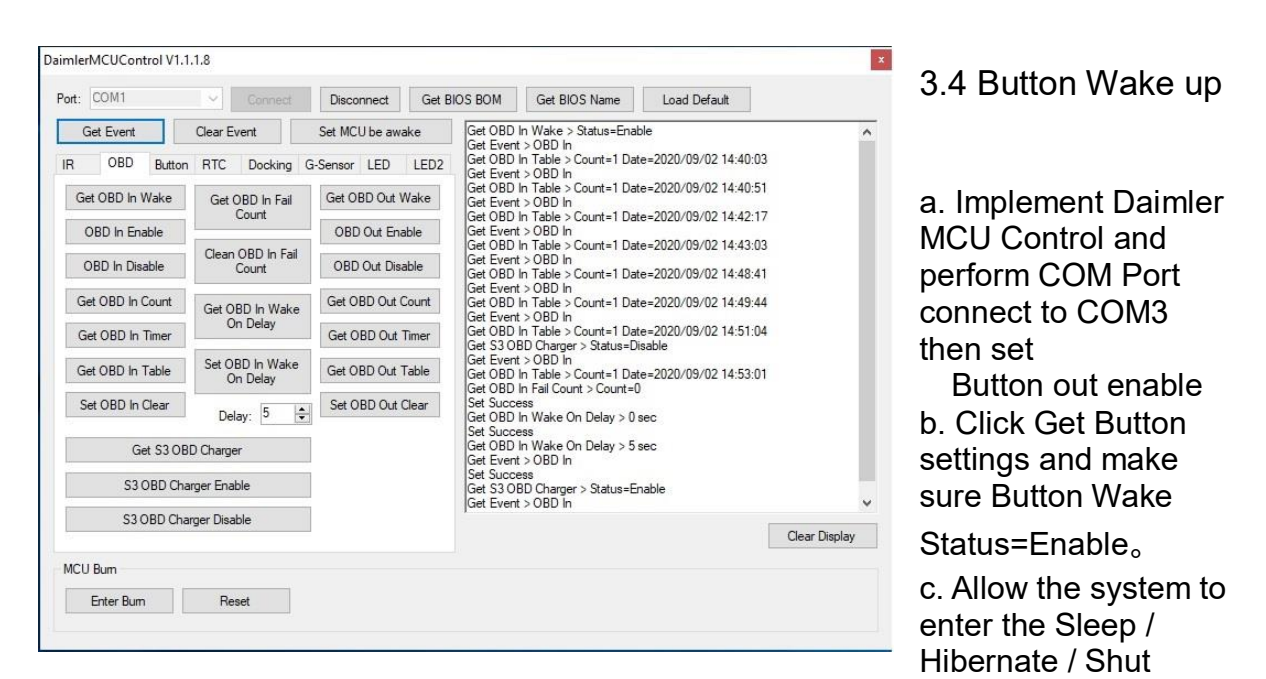

down Mode and press the

power button to wake up the Porty G3 S. Click get Event to confirm whether wake up by Button.

d. Click OBD Out setting make sure whether the count and time information are correct.

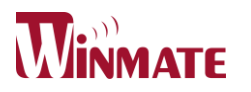

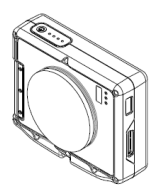

DaimlerMCUControl V1.1.1.8

| Clear Ev | vent    | Set MC          | U be <mark>awa</mark>    | ake                          | Get Button Wake > Status=Enable<br>Get Event > Button           |                                                                                                    |                                                                                                    |                                                                                                    |  |  |
|----------|---------|-----------------|--------------------------|------------------------------|-----------------------------------------------------------------|----------------------------------------------------------------------------------------------------|----------------------------------------------------------------------------------------------------|----------------------------------------------------------------------------------------------------|--|--|
|          | Docking | G-Sensor        | LED                      | LED2                         | Get Event<br>Get Event<br>Get Button<br>Get Event<br>Get Button | > Button<br>Table > Count=1 Date<br>> Button<br>Table > Count=1 Date<br>> Button<br>Table > Count=1 Date | =2020/09/02 15:13:05<br>=2020/09/02 15:15:02<br>=2020/09/02 15:16:10                                                                                                    |                                                                                                    |  |  |
|          |         |                 |                          |                              |                                                                 |                                                                                                    |                                                                                                    | Clear Display                                                                                                    |  |  |
|          | ton RTC | ton RTC Docking | ton RTC Docking G-Sensor | ton RTC Docking G-Sensor LED | ton RTC Docking G-Sensor LED LED2                               | Get Event<br>Get Button<br>Get Event<br>Get Button<br>Get Event<br>Get Button                            | ton       RTC       Docking       G-Sensor       LED       LED2         Get       Button       Table > Count=1       Date         Get       Event > Button       Get       Button         Get       Button       Table > Count=1       Date         Get       Button       Table > Count=1       Date         Get       Button       Table > Count=1       Date         Get       Button       Table > Count=1       Date         Get       Button       Table > Count=1       Date         Get       Button       Table > Count=1       Date         Get       Button       Table > Count=1       Date         Get       Button       Table > Count=1       Date | Get Event > Button<br>Get Euton Table > Count=1 Date=2020/09/02 15:13:05<br>Get Event > Button<br>Get Button Table > Count=1 Date=2020/09/02 15:15:02<br>Get Event > Button<br>Get Button Table > Count=1 Date=2020/09/02 15:15:02<br>Get Button Table > Count=1 Date=2020/09/02 15:16:10 |  |  |

#### 3.5 RTC Wake up

- a. Implement Daimler MCU Control and perform COM Port connect to COM1 then set RTC enable.
- b. Click Get RTC Wake and make sure RTC Wake Status=Enable.
- c. Click on the Time Sync and allow time synchronization
- d. Click Get Time, confirm the time is synchronized
- e. Set Alarm Time in order to set the wake-up time.
- f. Allow the system to enter the Sleep / Hibernate / Shut down Mode and after a specified time to wake up Windy Plus. Click get Event to confirm whether wake up by RTC.
- g. Click Get RTC Table and make sure whether the count and time information are

#### User Manual

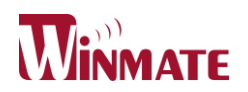

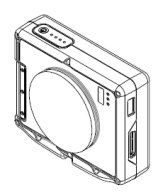

#### correct. h. You can choose Year/Month/Day/Hour/Minute in Alarm Repeat Mode.

| Get Event                                                                                                    | Clear Event                                                                                                    | Set MCU be awa | ke Get RTC                                                                                                    | Wake > Status=Disable                                                                                                    | 8                                                                                                    |               |
|----------------------------------------------------------------------------------------------------|----------------------------------------------------------------------------------------------------|----------------|----------------------------------------------------------------------------------------------------|----------------------------------------------------------------------------------------------------|----------------------------------------------------------------------------------------------------|---------------|
| R OBD Button<br>Get RTC Wake<br>Set RTC Enable<br>Set RTC Disable<br>Get RTC Count<br>Get RTC Timer<br>Get RTC Table<br>Set RTC Clear | RTC       Docking       O         Time       Sync       Get Time         Set Alarm Time       09-02 PM 03:34:28         Alarm Repeat Mode       Get Alarm Time | S-Sensor LED   | Set Succe<br>Get Set Succe<br>Get Alam<br>Get Event<br>Get RTC<br>Set Succe<br>Get Alam<br>Get Event<br>Get RTC<br>Set Succe<br>Get Alam<br>Get Event<br>Get RTC | ess<br>> Date=2020/09/02 15<br>> Date=2020/09/02 15<br>> Alam(RTC)<br>Table > Count=1 Date=<br>=ss<br>Time > Date=09/02 15<br>> Alam(RTC)<br>Table > Count=1 Date=<br>=ss<br>Time > Date=09/02 15<br>> Alam(RTC)<br>Table > Count=1 Date= | 5:26:42<br>5:29:28<br>2020/09/02 15:29:28<br>5:32:28<br>2020/09/02 15:32:28<br>5:34:28<br>2020/09/02 15:34:28 |               |
| ICU Bum                                                                                                    |                                                                                                    |                |                                                                                                    |                                                                                                    |                                                                                                    | Clear Display |

#### 3.6 Docking In Wake up

- a. Implement Daimler MCU Control and perform COM Port connect to COM1 then set DC In enable.
- b. Click Get Docking In Wake and make sure Docking in Wake Status=Enable。
- c. Allow the system to enter the Sleep / Hibernate / Shut down Mode and plug in the power adapter to wake up the Windy Plus, Click get Event to confirm whether wake up by DC Power In.
- d. Click Get Docking In Table and make sure whether the count and time information are correct

**User Manual** 

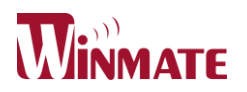

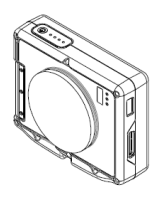

x

#### Windy Plus Box PC

3.7 Docking Out Wake up

- a. Implement Daimler MCU Control and perform COM Port connect to COM1 then set Docking Out enable.
- b. Click Get Docking Out Wake and make sure Docking Out Wake Status=Enable.
- c. Allow the system to enter the Sleep / Hibernate / Shut down Mode and unplug the power adapter to wake up the Windy Plus. Click get Event to confirm whether wake up by DC Power Out.
- d. Click Get Docking Out Table and make sure whether the count and time information are correct.

DaimlerMCUControl V1.1.1.8

| Get Event Clear                                                                                                    | Event Set MCU be a                                                                                                    | wake Get Docking In Wake > Status=Disable                                                 |                                                                                                    |                                                                                                    |           |  |  |
|----------------------------------------------------------------------------------------------------|----------------------------------------------------------------------------------------------------|-------------------------------------------------------------------------------------------|----------------------------------------------------------------------------------------------------|----------------------------------------------------------------------------------------------------|-----------|--|--|
| OBD Button RTC<br>Get Docking In Wake<br>Set Docking In Enable<br>Set Docking In Disable<br>Get Docking In Count<br>Get Docking In Timer<br>Set Docking In Table | Docking G-Sensor LED<br>Get Docking Out Wake<br>Set Docking Out Enable<br>Set Docking Out Disable<br>Get Docking Out Count<br>Get Docking Out Timer<br>Get Docking Out Table<br>Set Docking Out Clear | LED2 Get Doc<br>Get Doc<br>Get Doc<br>Get Doc<br>Get Doc<br>Get Doc<br>Get Doc<br>Get Doc | cess<br>sking In Wake > Status=E<br>ent > Docking Power In<br>sking In Table > Count=1<br>wing In Table > Count=1<br>sking Out Wake > Status=<br>cess<br>sking Out Wake > Status=<br>ent > Docking Power Out<br>sking Out Table > Count=<br>ent > Docking Power Out<br>sking Out Table > Count= | inable<br>Date=2020/09/02 16:16:43<br>Date=2020/09/02 16:19:30<br>-Disable<br>-Enable<br>1 Date=2020/09/02 16:20:4<br>1 Date=2020/09/02 16:22:5 | 45<br>36  |  |  |
|                                                                                                    |                                                                                                    | -                                                                                         |                                                                                                    |                                                                                                    | Clear Dis |  |  |

3.8 G-Sensor Wake up

a. Implement Daimler MCU Control and perform COM Port connect to COM1 then set G-Sensor enable.

- b. Click Get G-Sensor Wake and make sure G-Sensor Status = Enable。
- c. Click on the G-Sensor Int to adjust the sensitivity of G-Sensor (10 to 0).
- d. Allow the system to enter the Sleep / Hibernate / Shut down Mode and motion the Windy Plus to wake up it. Click get Event to confirm whether wake up by G-Sensor.
- e. Click Get G-Sensor Table and make sure whether the count and time information are correct.

#### **User Manual**

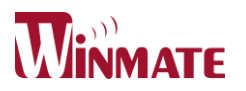

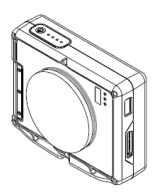

x

## DaimlerMCUControl V1.1.1.8

| Get Event          | Clear Event     | Set MC   | U be awa | ke   | Get G-Ser                            | nsor Wake > Status=Di                                 | sable                 |           |
|--------------------|-----------------|----------|----------|------|--------------------------------------|-------------------------------------------------------|-----------------------|-----------|
| IR OBD Button      | RTC Docking     | G-Sensor | LED      | LED2 | Get G-Ser<br>Set Succe<br>Set Succe  | ess<br>hsor Wake > Status=Er<br>ess<br>ess            | nable                 |           |
| Get G-Sensor Wake  | G-Sensor Init   |          |          |      | Get Sensit<br>Get Event<br>Get G-Ser | tivity > 10<br>: > G-Sensor<br>1sor Table > Count=2 E | )ate=2020/09/02 16:26 | 5:36      |
| G-Sensor Disable   | Sensitivity : 5 | ÷        |          |      | Set Succe<br>Get Sensit<br>Set Succe | ess<br>tivity > 5<br>ess                              |                       |           |
| Get G-Sensor Count | Get Sensitivity |          |          |      | Get Event<br>Get G-Ser               | : > G-Sensor<br>nsor Table > Count=1 [                | 0ate=2020/09/02 16:27 | 7:56      |
| Get G-Sensor Timer |                 |          |          |      |                                      |                                                       |                       |           |
| Get G-Sensor Table |                 |          |          |      |                                      |                                                       |                       |           |
| Set G-Sensor Clear |                 |          |          |      |                                      |                                                       |                       |           |
|                    |                 |          |          |      |                                      |                                                       |                       |           |
|                    |                 |          |          |      |                                      |                                                       |                       |           |
|                    |                 |          |          |      | 1                                    |                                                       |                       | Clear Dis |
| MCU Bum            |                 |          |          |      |                                      |                                                       |                       |           |
| Enter Burn         | Reset           |          |          |      |                                      |                                                       |                       |           |

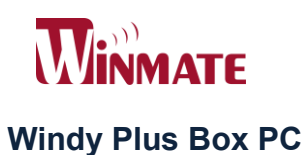

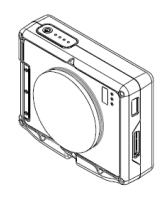

## CHAPTER 4 Troubleshooting

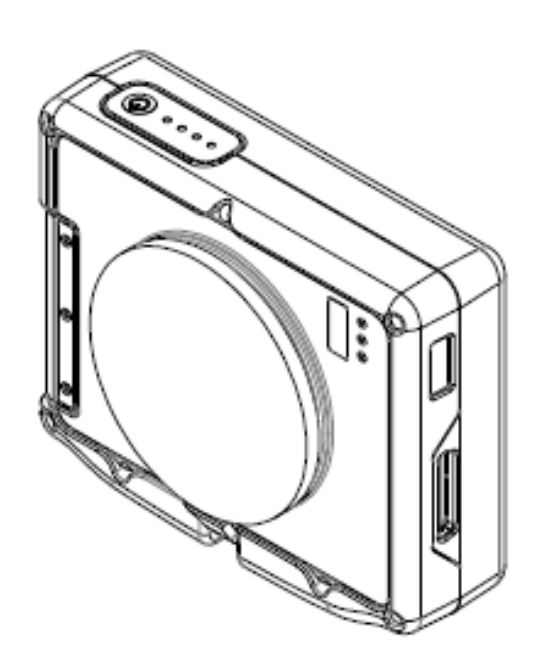

**User Manual** 

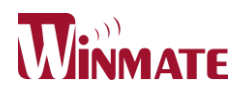

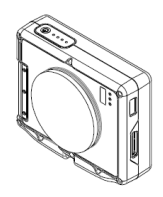

\_

## Windy Plus Box PC Troubleshooting

| Problem                                | Solution                                              |
|----------------------------------------|-------------------------------------------------------|
| The removable battery is not charging. | ✓ Make sure the AC adapter is properly                |
|                                        | connected, and that the removable                     |
|                                        | battery is properly inserted.                         |
| Nothing appears on the output display. | ✓ The Windy may be in sleep mode. Press               |
|                                        | the power button to wake it up.                       |
| Wireless LAN signal quality is poor.   | ✓ The Windy may be out of wireless                    |
|                                        | sufficient range. Move the Windy to be                |
|                                        | more closer to the access point.                      |
|                                        | ✓ Check if your surroundings have                     |
|                                        | interferences, such as microwave ovens,               |
|                                        | cordless phones. Move the Windy away                  |
|                                        | from objects causing interference.                    |
| Can't connect to other wireless LAN    | ✓ Make sure that function of wireless LAN             |
| device.                                | has been turned on.                                   |
|                                        | ✓ Make sure that the SSID setting is the              |
|                                        | same for every wireless LAN device in the             |
|                                        | network.                                              |
|                                        | ✓ Restart the Windy.                                  |
|                                        | ✓ Make sure the IP address or subnet mask             |
|                                        | setting is correct.                                   |
| Can't connect to other device with     | ✓ Make sure that both devices have                    |
| Bluetooth.                             | Bluetooth turned on.                                  |
|                                        | ✓ Make sure that the distance between both            |
|                                        | devices is within 10 meters and there are             |
|                                        | no walls or large obstructions between                |
|                                        | the devices.                                          |
|                                        | $\checkmark$ Make sure the both devices are turned on |
|                                        | and configured to be discoverable.                    |
|                                        | $\checkmark$ Make sure that both devices are          |
|                                        | compatible.                                           |

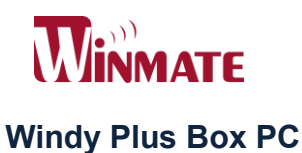

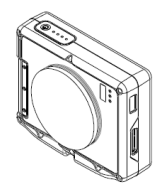

Winmate INC.

9F, No.111-6, Shing-De Rd., San-Chung District,

New Taipei City 241, Taiwan, R.O.C

Web Site: http://www.winmate.com.tw

#### **User Manual**

### **FCC Warning**

This device complies with part 15 of the FCC Rules. Operation is subject to the following two conditions: (1) This device may not cause harmful interference, and (2) this device must accept any interference received, including interference that may cause undesired operation.

Any Changes or modifications not expressly approved by the party responsible for compliance could void the user's authority to operate the equipment.

**Note:** This equipment has been tested and found to comply with the limits for a Class B digital device, pursuant to part 15 of the FCC Rules. These limits are designed to provide reasonable protection against harmful interference in a residential installation. This equipment generates uses and can radiate radio frequency energy and, if not installed and used in accordance with the instructions, may cause harmful interference to radio communications. However, there is no guarantee that interference will not occur in a particular installation. If this equipment does cause harmful interference to radio or television reception, which can be determined by turning the equipment off and on, the user is encouraged to try to correct the interference by one or more of the following measures:

-Reorient or relocate the receiving antenna.

-Increase the separation between the equipment and receiver.

-Connect the equipment into an outlet on a circuit different from that to which the receiver is connected.

-Consult the dealer or an experienced radio/TV technician for help.

This equipment complies with FCC radiation exposure limits set forth for an uncontrolled environment. This equipment should be installed and operated with minimum distance 20cm between the radiator & your body.